**Rooted roms for android** 

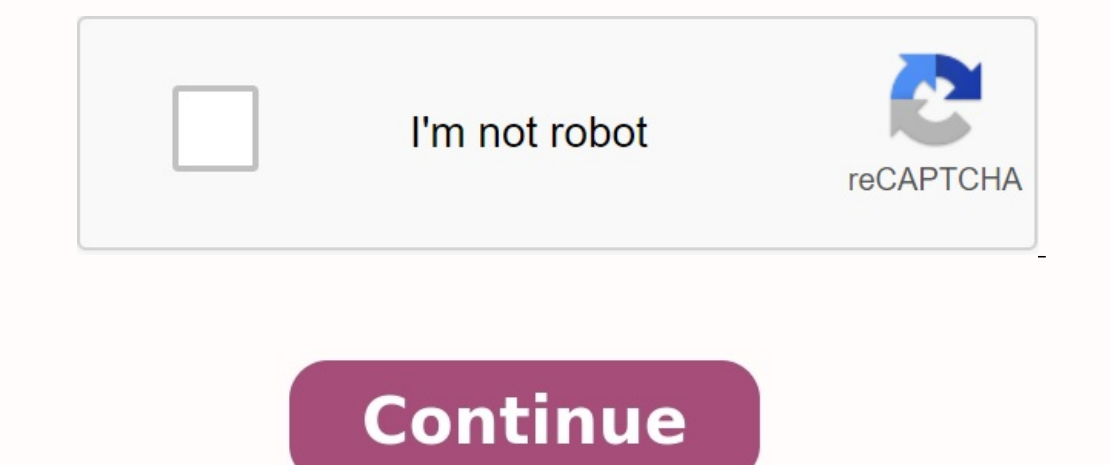

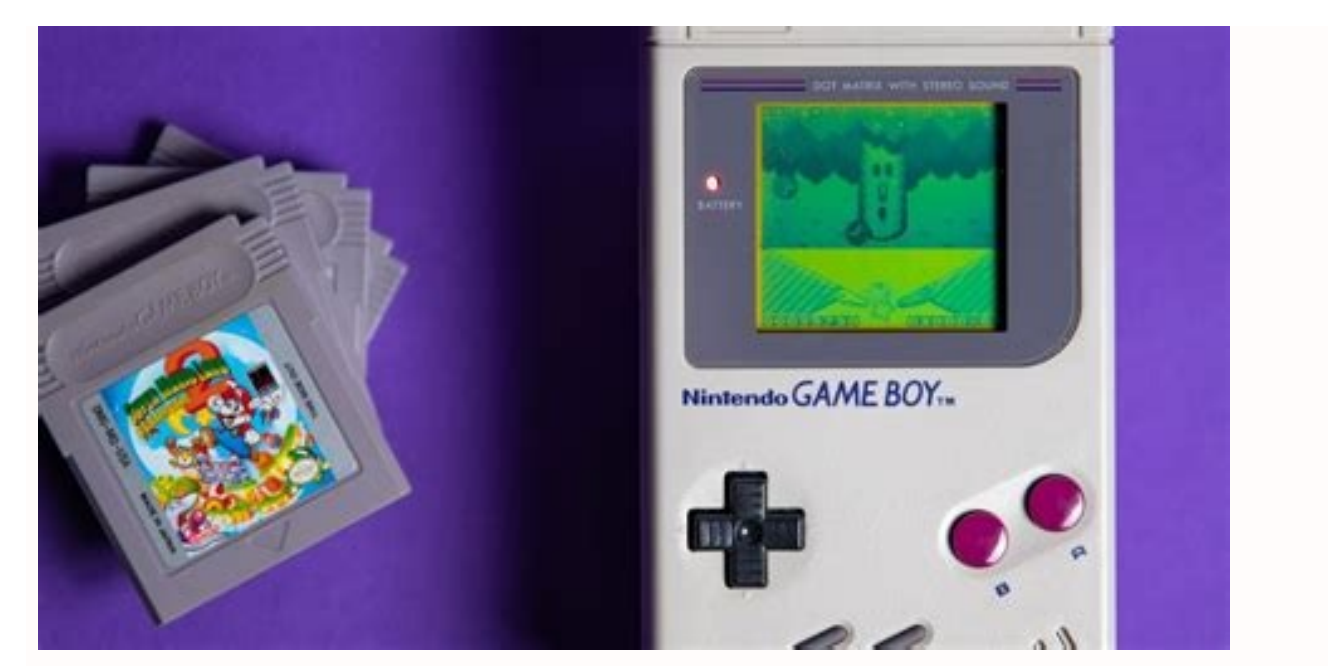

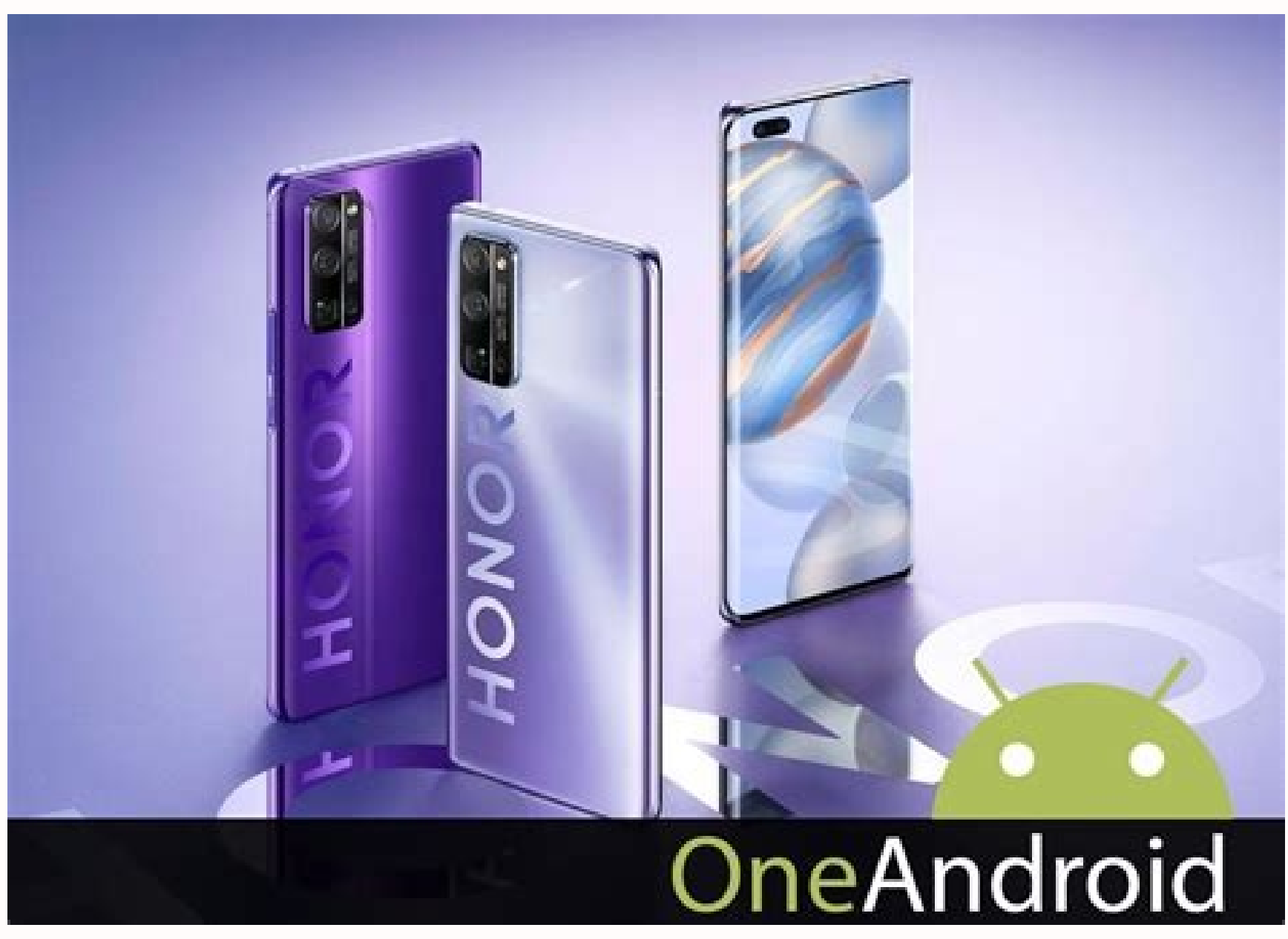

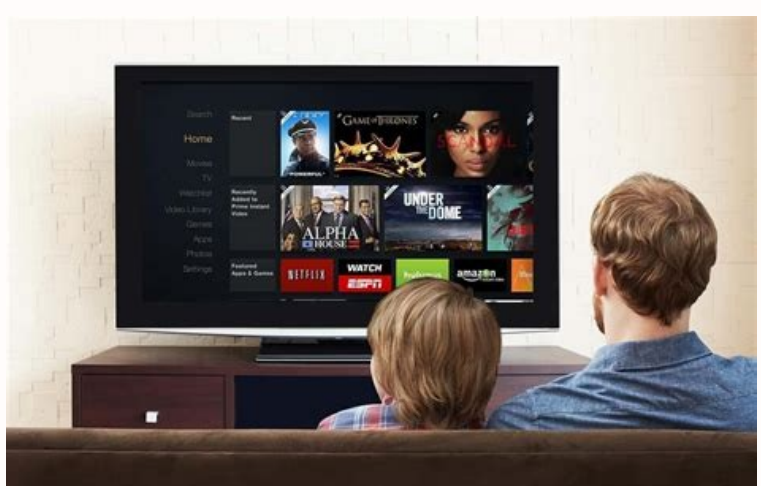

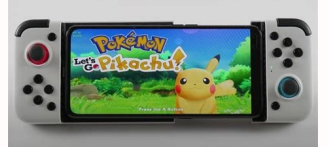

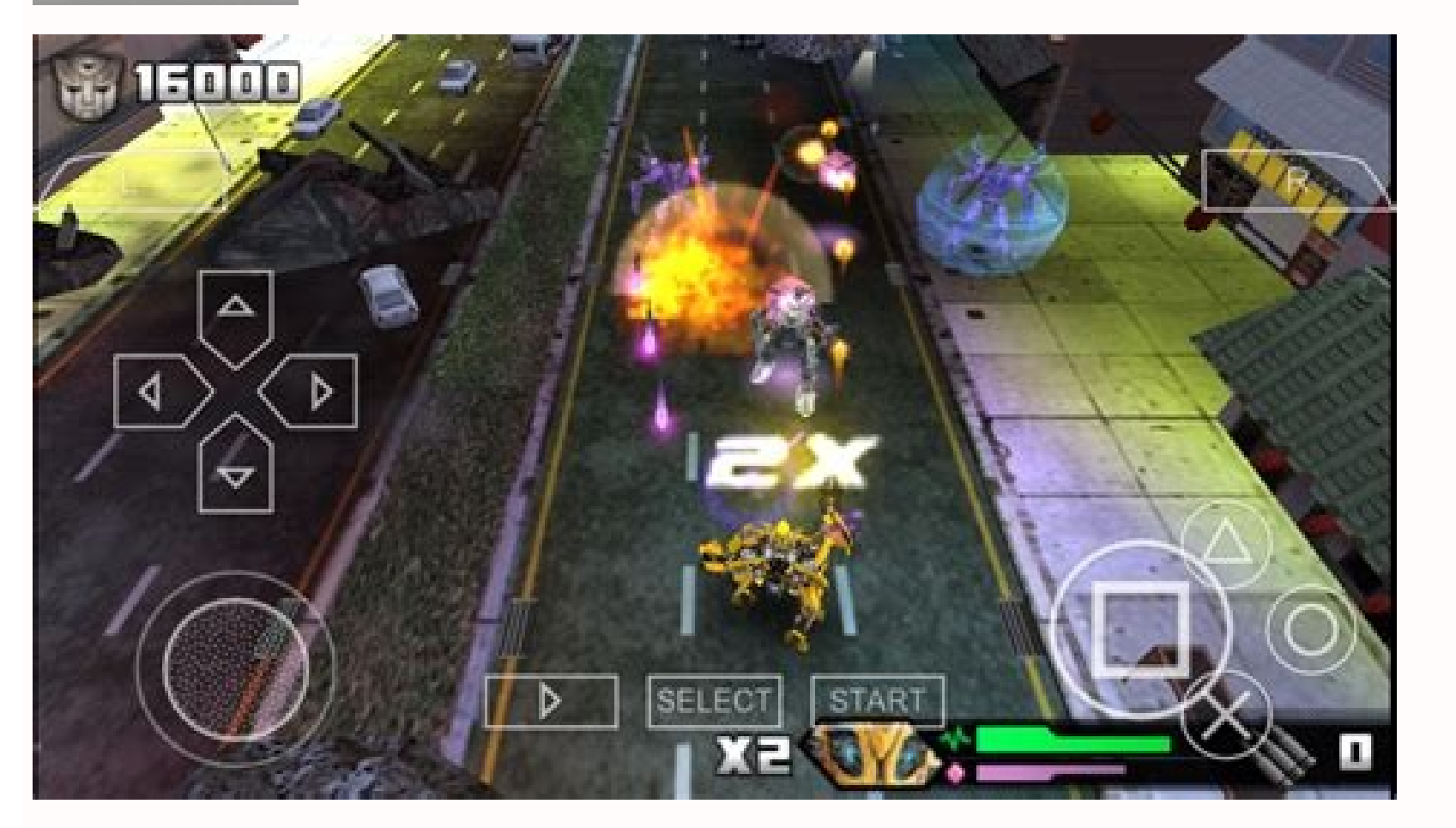

What can you do with a rooted phone. Custom roms for rooted android.

Quick Links If you can't imagine using Android without root, you're in the right place. Here you can find most of the XDA forums for rooting tutorials. Learn how to root any Android device, including the best Android phones! If you don't see your device listed or if you see a poorly placed link, please send a message to the author (Skanda Forums) with details about the device. What is a root? For those new to the world of rooting, root access is basically increased permission. With root permission, or perform other operations that are otherwise not possible for normal Android users. You can also reach some of the device's "hidden" features by using a middleware or use existing features in new ways, such as Xposed or Magisk modules. Liability Liability: Once you have purchased your device's warranty. It can also cause the unit to become unstable or, if not done correctly, completely damage the unit. Neither XDA nor the author takes any responsibility for your equipment. Root at your own risk and only if you understand what you are doing! We could go on and on about the benefits of Root access, but we'll stop now because we think your mouth is watering when you think about root access, but we'll stop now because we think your mouth is watering. Go to the next section and start your journey. Below you'll find master guides from all the major OEM's latest flagship models. Asus If you are looking for other ASUS section of our forum. You should be able to find similar polished Wizards units. You can also follow the general root manager from this guide. Fairphone Sr. Yes. Codename Device and Main Gear Forum Wizard 1. Fairphone 4 FP4 Click here to see other Microsoft Surface devices, visit the Fairphone section of our forum. You can also follow the general root manager from this guide. Google allow other Google devices to enter our forums in the Google section. You should be able to find similar polished Wizards units. You can also follow the general root manager from this guide. No. Microsoft Sr Foors Code and Wind 1. Microsoft Sr Foors Code and Wind 1. Microsoft Sr Foors Code and Wind 1. Microsoft Surface Duo EpsilonQuick Links If you don't want to use Android without root access, you've come to the right place. You can find many guides on rooting your device on XDA forums here. Learn how to jailbreak any Android device, including the best Android phones! If you don't see your device listed or if you see an incorrect link, send the author a message (on the SkandaH forums) with your device details. What is a root? For those unfamiliar with rooting, gaining root access basically gives you elevated privileges. As a root user, vou can modify or change application and system settings, run specialized applications that require root access, or perform other actions that are not available to a normal Android user. You can also access some of the device's "hidden" features via a proxy server, or use existing features in new ways, such as using Xposed or Magisk modules. Disclaimer: Turning on the device may void the device's warranty. It can also cause your device to become unstable or, if done incorrectly, completely fail. XDA or the author does not take any responsibility for your device. Take charge when you're established, and only if you know what you're doing! We could go on and on about the benefits of root access, but we'll stop right now because we think you're salivating at the thought of root access and what you can do with your device once it's rooted. Go to the next section to start your journey. Below are the basic device guides for the latest major models from all the major OEMs. Asus If you're looking for other Asus devices, visit the Asus section of our forum. You should find similar polished guides for your device in the device subforums. You can also follow the general root guide in this guide. Fairphone 4 fp4 Click Here. For other Microsoft Surface devices, visit the Fairphone section of our forums. You should find similar polished guides for your device in the device subforums. You can also follow the general root guide in this guide. No. Microsoft Older Devices Codename and Device Forum Guide 1. Microsoft Surface Duo epsilonHere is information about other Microsoft Surface devices in our Microsoft Surface devices in our Microsoft Surface devices in our Microsoft Surface devices in our Microsoft Surface devices in our Microsoft Surface Duo epsilonHere is information about other Motorola Motorola Devices You can find our forum in the Motorola section. You should be able to find similar, accurate instructions for your device in the device's subford. You can also follow the general instructions for your device in the device's subford. accurate instructions for your device in the device's subford. You can also follow the general instructions for rooting in this manual. Nothing, Lord. No. Device code name and device's subford. You can also follow the general instructions for rooting in this manual. Nothing, Lord. No. Device code name and device's subford. name and device root forum guide 1. Nvidia Shield TV and Shield TV Pro 2019 Marky Click More Nvidia Devices can be found in our forum in the NVIDIA section. You should be able to find similar, accurate instructions for your device in the device's subford. You can also follow the general instructions for rooting in this manual. You can find the OnePlus information on other OnePlus devices in our OnePlus section. You should be able to find similar, accurate instructions for rooting in this manual. You can find information about other realme devices in our forum in Realme section. You should be able to find similar, accurate instructions for your device in the device's subford. You can also follow the general instructions for rooting in this manual. Other Samsung section. You should be able to find similar, accurate instructions for your device in the device's subford. You can also follow the general instructions for rooting in this manual. for rooting in this manual. You can find Sony information about other Sony Xperia devices in our Sony section. You should be able to find similar, accurate instructions for your device in the device's subford. You can also follow the general instructions for rooting in this manual. Xiaomi Other Mi, Redmi and POCO brands can find our forum in Xiaomi. You should be able to find similar, accurate instructions for your device in the device's subford. Can also followGeneral quide for this tutorial. Today, Magisk is the de facto root solution that allows you to gain root access by leaving the system partition intact and changing the boot partition. That's why it's called the systemless root method. Before you get started with Magisk, make sure that: You have access to a PC/Mac with ADB and Fastboot installed. The target Android device is bootloader will disable Knox. Step 1: Determine the boot image type. Download the latest version of Magisk from the project's GitHub repository. Since the Magisk APK is hosted outside the Google Play Store, you may need to allow downloading apps from unknown sources and then manually install the downloaded package. Once installed, open the Magisk app. You should see the following screen: Now we need to write down the values for the following parameters: Step 2: Location of the boot image In order to flash the boot image of your device, you need to extract it from the official firmware packages. . If you are using a custom ROM such as LineageOS, the zip file contains a bootable image. Option 1: You have access to the merged recovery messages file. If you have a device that is still using partition scheme A, you can find the boot image file. directly in the merged recovery message file. Just extract it with an appropriate archive program. Pay attention to the boot image and other partition images are additionally combined into a file named Fuel.bin, as shown below. The Google Pixel 5 recovery lock contains a bootloader. We strongly recommend choosing an extractor written in GO, as it is cross-platform and actively developed. This fork, known as the "tipper loader", allows end users to even display a single compartment without having to unpack the entire load. Bin, which is especially useful in this use case. First, use the -L option to override bootloader.bin partition images. Partneload -Dumper -Go -lloaded.bin then use the -p option with the name of the boot image (usually saved as "boot") to extract it. loader-dumper-go -p boot loaded.5 of his fee. If you have managed to burn such a package, Raw Soft.img can be easily obtained from the archive. Starting location. Use Samsung Device Software download to download the model factory model. To announce the recollered package and search for devices around the Tar File. It is usually called ap [device model sw ver].tar.md5. Step 3: After the boot, the inflated image should continue to patched after the start image. Status 1: If "Ramdisk", "yes", copy the starting image to the device. In fact, you can upload more to the Android device than the target, but the secondary device needs to be installed. Press the Magisk Setup button. In the method, select the file and pour the start image. In Magisk, the image on [Random\_strings] .img. Copy the patch image from ADB: ADB Pull/SDCard/Download/Magisk\_atched\_random strings Woman. For most devices, activate Fastboot and Flash with the following command: Start the Fastboot Flash Boot/Path/to/magisk patched.img News and enjoy root access! Remember that it is possible to upload a boot image from TWRP, starting with a special recovery process on the old farm devices owned by Ramdisk. However, this method is no longer recommended for modern devices. However, if you have an old phone and want to stay connected to the special rescue path, the steps are: Download Magisk APK. . Another normal flashing zips such as a zip file. Note that the sopolicy.rule modules can be capped. So don't delete them. Check if the magic application is installed. If it is not installed automatically, install the APK manually. Status 2: "Ramdisk" value is "no" in this case, you need to find the factory image recovery file of the device, not the boot.img file. Because Magisk has to do this it installs to the recovery partition, meaning you will have to reboot in recovery mode every time you want to access root. Copy the recovery image on your device (or secondary device with Magiski attached). Press the Install button on the MAGISK tab. In the method, "Select the file and fix it" and select Bith Copcy's stock for recovery. Magisk app uses an image in [internal storage]/download/magisk atched [random strings].img. ADB: ADB Pull /sdcard/download/magisk\_petched\_orsedom\_strings.img attached to device with flash ADB: ADB Pull /sdcard/download/ For most devices, reboot flash recovery /tops /magisk\_patched.img reboot. There are three possible scenarios at this stage: Normal: You will find yourself without magic, that is, without root access. Recovery Key combination Introduction screen, release all buttons - The system should start with magic and full access to root. Recovery Key Home Screen Â Â A a K Press and hold the Volume button: To enter recovery mode. Custom Case: Samsung duplicates that spawn around the tar file on your device. Press the Install button on the MAGISK tab. If your device does not have a startup ramisk, make sure the recovery mode is selected in the options. Choose method and choose file and TAR. Magisk will fix the entire firmware file to [internal storage]/download/magisk atched because it is known to damage large files. Restart in download mode. Open Odin on your computer and install Magisk\_patched.tar from the original firmware as with BL, CP and CSC. Do not select home\_csc because we want to delete data. After Odin finishes flashing, the device should resume automatically. If you're invited, accept the factory reset. If your device has no startup -up, reboot immediately to reset and enable Magiskyk. Install the latest Magisk app and run the app. It should be shown that the dialog asks for more configuration. Let it do its thing and the app will automatically reboot your device. Reboot and enjoy root access! Step 4: Checking the last step is to check if everything is working properly. Find and open the recently installed Magisk app. We want to see the version number next to the "Installed" parameter. It means you are successfulroot. Congratulations! A few years ago, different generic root methods such as Kingroot, Kingoroot and others were popular as "Root on one click" that promised benefits and benefits and benefits and benefits and benefits with minimal steps and knowledge required from the user. However, as Android matures, these root methods are no longer valid for today's smartphones and Android devices in one click. Significantly disrupt your device and scoop it. Almost all of these methods are no longer recommended. To get an effective root solution for most Android devices, you must follow the above steps. We hope that this manual not only directs you to three good to root your device, but also provides general rooting instructions that can generally be used for most Android devices. We will update this guide about links to other wizards for specific phones, so come back here in the future. incoming.